# **CONTROL PELETADO REMOTO**

## **PROGRAMA JVP-8700**

| 🙆 Control prensa P-8700                                                        |                                                |
|--------------------------------------------------------------------------------|------------------------------------------------|
| Archivo Fórmulas Varios                                                        |                                                |
| Estado equipo                                                                  | Mimico Gráficos 1 Gráficos 2 Gráficos 3        |
| Estado Proc.:                                                                  |                                                |
| PELETEADO                                                                      | MODULADOR                                      |
| Datos en P-8700<br>Nro. Fórmula: Lote Int.: 2<br>% Alimento: % Vapor:          |                                                |
| Comandos modo remoto                                                           |                                                |
| Modo     Consigna       Control Remoto     % Alimento:       Auto     % Vapor: | 000 000 000 000 000 000 000 000 000 00         |
| Enclavado Enviar consigna                                                      | Detener AC 000 000 000 000 000 000 000 000 000 |
| Fórmula<br>Seleccione fórmula                                                  |                                                |
| -P.8700                                                                        | ○ N2                                           |
| Reset Alarma Reset Error<br>Pausa OCOM                                         | ENFRIADOR                                      |
| PC >>> P-8700                                                                  |                                                |
| OP: Turno: 0                                                                   |                                                |
|                                                                                |                                                |

#### **DESCRIPCIÓN GENERAL PROGRAMA JVP-8700**

Programa para el control remoto del controlador / P-8700

- ✓ Programa multi plataforma, funciona en Linux (debian 32 bits), Windows XP / Windows 7 (32bits).
- Fórmulas con edición de todos los parámetros de peletedo con CODIGO / NOMBRE y grupo al que pertenece.
- Mando para inicio automático o control semi automático con edición de consigas por parte del operador.
- Comando directos para arranque / detención de motores, comando para manejo clapeta de escape.
- ✓ Gráficos en pantalla de Corriente motores, temperatura, %alimento y vapor para verificar la trayectoria de la máquina durante el proceso.
- Archivos de auditoria formato texto por día con información de los distintos parámetros de trabajo separados por lote.

# SE Electrónica S.A.

Corrientes 853 Rafaela Sta Fe TE/FAX (03492) 504910 / 505720 Email :seelectronica@wilnet.com.ar Web: www.seelectronica.com.ar

### **CONTROL REMOTO PELETEADO**

Para el control remoto de peleteado, el sistema utiliza el controlador P-8700 y el programa en PC JVP-8700

#### Pasos a seguir para control semiautomático remoto:

- 1. Con prensa detenida, ingresar a programa JVP-8700 seleccionar usuario.
- 2. Picar en Prensa / P-8700 ingresa a mímico de planta.

| 🕌 Control de prensa JVP-8700 V1.0                       |                       |
|---------------------------------------------------------|-----------------------|
| Archivo Operador Prensa Fórmula Configuración Acerca de |                       |
| P-8700 Ctrl-D                                           |                       |
|                                                         |                       |
|                                                         |                       |
|                                                         |                       |
| μ ορ.<br>(                                              | j Tumo. o             |
| Control prensa P-8700                                   |                       |
| Archivo Formulas Varios                                 |                       |
| Estado equipo                                           | Graticos 1 Graticos 3 |
| Estado Proc.: MANUAL                                    |                       |
| ER Estado                                               |                       |
| PELETEADO 0 Reposo                                      | MODULADOR             |
|                                                         |                       |
| Datos en P-8700                                         | NI                    |
| % Alimento: 100 % Vapor: 00                             |                       |
|                                                         | 0.0% ••• 1 10.0%      |
| Comandos modo remoto                                    |                       |
| Control Pernoto % Alimento: 0.0                         |                       |
|                                                         |                       |
| Auto % Vapor: 0.0                                       |                       |
| Enclavado Enviar consigna                               | 0.0A                  |
|                                                         |                       |
| Fórmula                                                 | ESCAPE MI O.OA        |
| Seleccione fórmula                                      |                       |
| Enviar fórmula                                          | VR1 🛞 🗐 M6            |
|                                                         |                       |
|                                                         | O N2                  |
|                                                         |                       |
| P-8700                                                  | ENFRIADOR             |
|                                                         |                       |
| Fausa Com                                               |                       |
| PP: 1/5                                                 |                       |
| OP: Turno: 0                                            |                       |
| ,                                                       |                       |

- 3. En ésta pantalla:
  - 1. Botón Control Remoto debe estar pintado, indica que el programa va a tomar el control.
  - 2. Botón Enclavado debe estar pintado.
- 4. En tablero prensa:
  - 1. Verificar que programa actual = 0 (P=0 en línea 1).
  - 2. Habilitar controlador (entrada 1 = ON).
  - 3. Colocar llave semis automático / automático = ON (entrada 13 = ON).
    - Esta llave en ON provoca que el equipo esté en proceso automático, si JVP-8100 no está en la pantalla de control con botón Control remoto pintado, el equipo intentará iniciar por sus propios medios cunado estén las condiciones.

4. P-8700 espera motores en marcha.

| 8700                     |                                                                                            |
|--------------------------|--------------------------------------------------------------------------------------------|
| )S                       |                                                                                            |
|                          | Mimico Grá                                                                                 |
| OMÁTICO                  |                                                                                            |
| Estado                   |                                                                                            |
| Control                  |                                                                                            |
| Espera motores en marcha |                                                                                            |
|                          | MODU                                                                                       |
| Lote Int.: 1             |                                                                                            |
|                          | VADOD                                                                                      |
| % Vapor: 0.0             | VAPUK                                                                                      |
|                          | 0.0%                                                                                       |
| )                        |                                                                                            |
| Conciano                 |                                                                                            |
|                          | 8700<br>IS<br>TOMÁTICO<br>Control.<br>Control.<br>Control.<br>Lote Int.: 1<br>% Vapor: 0.0 |

5. Encender motores prensa y acondicionar.

| 🛓 Control pren   | isa P-8  | 700           |           |     |        |              |
|------------------|----------|---------------|-----------|-----|--------|--------------|
| Archivo Fórmulas | Varios   | 3             |           |     |        |              |
| - Estado equino- |          |               |           |     | Mimico | Gráfi        |
| Estado equipo    |          |               |           |     |        |              |
| Estado Pro       | c.: MANU | JAL           |           |     |        |              |
|                  | ER       |               | Estado    |     |        |              |
| CONTROL          | 0        | Control.      |           |     |        |              |
| PELETEADO        | 0        | Espera N1 = ( | ON        |     |        | MODUL        |
| K                |          |               |           | d   |        |              |
| Datos en P-8700  |          |               |           |     |        |              |
| Nro. Fórmu       | la: 🛛    | L             | ote Int.: | 1   |        |              |
| % Alimento       | : 0.0    | 9             | % Vapor:  | 0.0 | VAPOR  | 1            |
|                  |          |               |           |     | 0.09   | 76 🗮         |
| Comandos mode    | o remoto |               |           |     |        |              |
|                  |          |               |           |     |        | <pre>/</pre> |

- 6. Si no hay nivel en tolva, equipo queda esperando nivel activo.7. Al detectar nivel, pasa al estado de vaciado del acondicionador donde espera un tiempo mínimo L1AC (en setero PARAMETROS / ACONDICONADOR).
- 8. Luego pasa a esperar la consigna del operador

| 🙆 Control prensa P-8700                                                                                                    |                                         |
|----------------------------------------------------------------------------------------------------|-----------------------------------------|
| Archivo Fórmulas Varios                                                                                                    |                                         |
| Estado equipo                                                                                                    | Mimico Gráficos 1 Gráficos 2 Gráficos 3 |
| ER         Estado           CONTROL         0 Control.           PELETEADO         0 Ctrl. remoto, espera inicio                              | MODULADOR                               |
| Datos en P-8700           Nro. Fórmula:         0         Lote Int.:         2           % Alimento:         0.0         % Vapor:         0.0 |                                         |
| Comandos modo remoto Consigna Control Remoto % Alimento: 0.0                                                                                  |                                         |
| Auto % Vapor: 0.0<br>Enclavado Enviar consigna                                                                                                | 25.0°C M3<br>M2 43.1A<br>M1 43.5A       |
| Seleccione fórmula                                                                                                    |                                         |

- 9. En éste punto el proceso puede tomar dos opciones:
  - 1. Remoto manual controlado por el operador.
  - 2. Remoto automático (requiere un programa).

#### **REMOTO MANUAL CONTROLADO POR EL OPERADOR**

- 1. Ingresar la primera consigna de alimento (ejemplo **10%**) y picar en **Enviar consigna**.
- 2. Controlar pasa a modo manual y activa salida a convertidor de frecuencia alimentador.

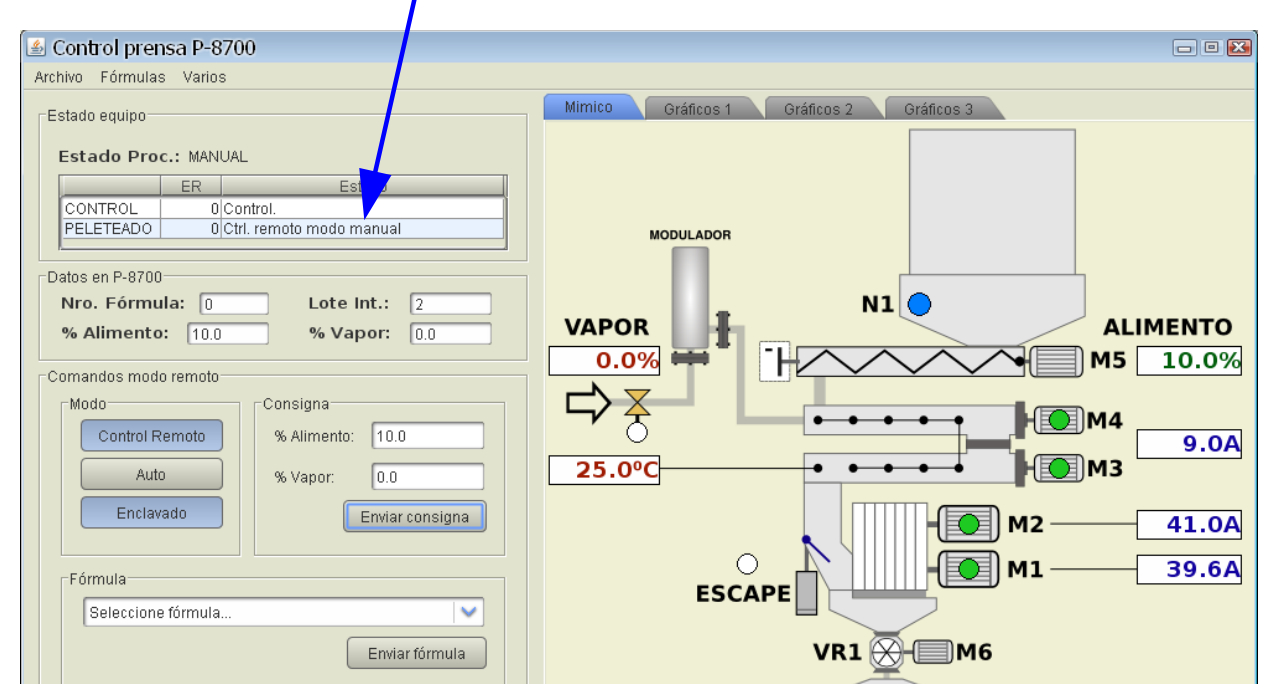

3. Ingresar la consigna de vapor según corresponda y picar en enviar consigna.

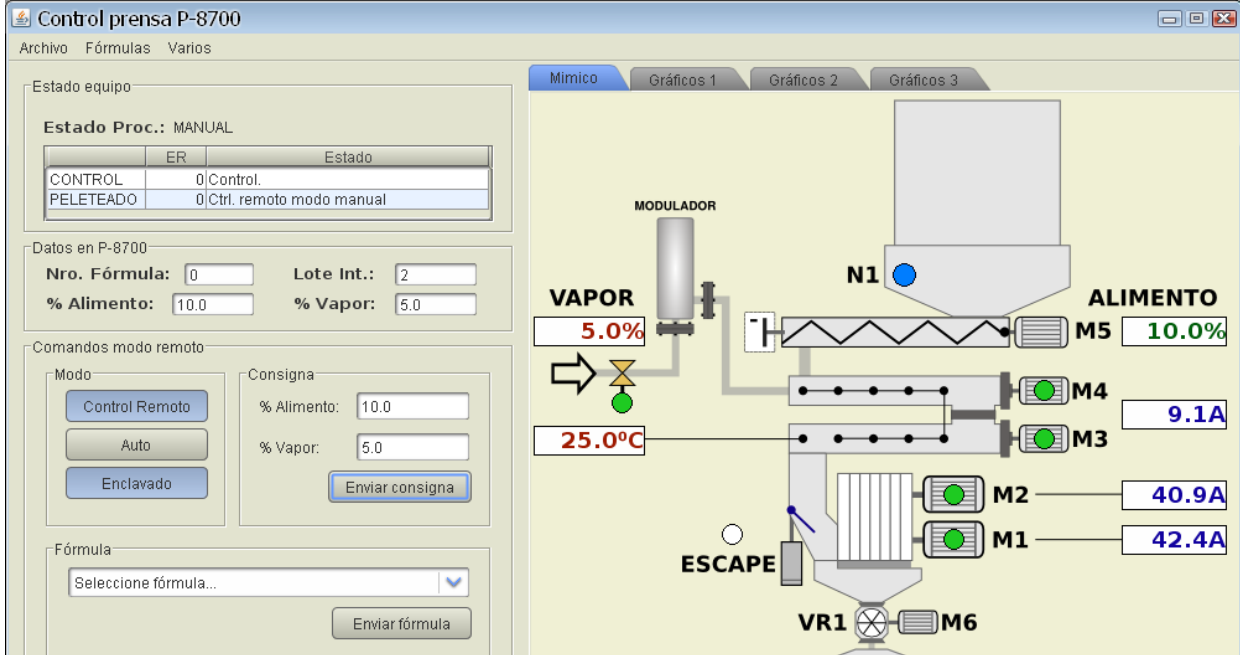

- 4. Ambas consignas se pueden enviar en forma simultanea.
- 5. Llevar la máquina a régimen en los pasos que se requiera.
- 6. Cuando la máquina está en régimen y estable, tomar los parámetros para armar un programa.
- 7. Continua en PASAR DE CONTROL REMOTO MANUAL A AUTOMATICO.

#### **ARMAR UNA FORMULA**

1. Con máquina en régimen picar en Formulas

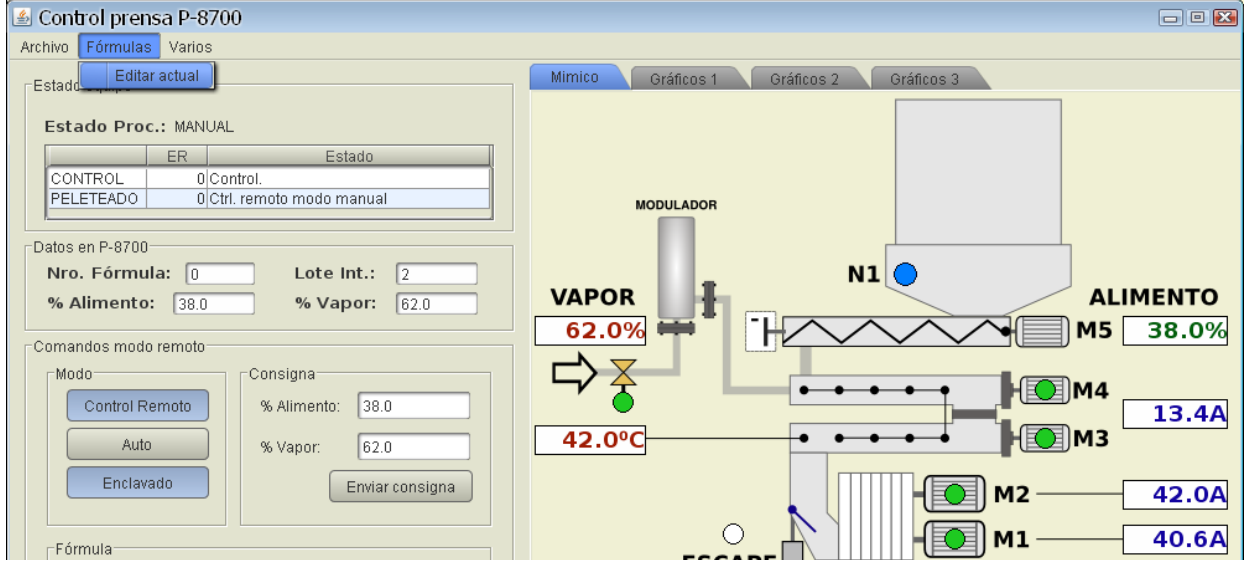

2. Aparece formulario de fórmula.

| 🕌 Edición fórmulas             |                                                  |
|--------------------------------|--------------------------------------------------|
| Archivo                        |                                                  |
| Detalle fórmula                |                                                  |
| Consignas                      | Grupo                                            |
| Prensa<br>Set sup. (Amp.): 0.0 | Nombre: Seleccionar                              |
| Set inf. (Amp.): 0.0           | Nuevo                                            |
| Temperatura                    | Opcionales                                       |
| Set sup. (ºC): 0.0             | % AL 2: 0.0 Rampa 2: 0.0                         |
| Set inf. (ºC): 0.0             | % AL 3: 0.0 Rampa 3: 0.0                         |
| - Nimente (Vanar               | % AL 4: 0.0 Rampa 4: 0.0                         |
|                                | % AL 5: 0.0 Rampa 5: 0.0                         |
| Rampa I: 0.0                   | % AL 6: 0.0 Rampa 6: 0.0                         |
| % AL Final: 00                 | % AL 7: 0.0 Rampa 7: 0.0                         |
| % Vapor: 0.0                   | % AL 8: 0.0 Rampa 8: 0.0                         |
|                                | % AL 9: 0.0 Rampa 9: 0.0                         |
| Guard                          | lar nueva Reemplazar existente Reenviar a P-8700 |

- 3. Ingresar valores para máquina a régimen donde:
  - 1. **PRENSA:** es el set de trabajo de la máquina suma de valores de M1 y M2 ej set de trabajo ideal para la máquina en régimen = 200A
    - 1. **Set superior =** 205
    - 2. Set inferior = 185
    - 3. Nota: se debe utilizar una banda de unos 20 a 30A totales para que la máquina se estabilice en una zona de trabajo.
  - 2. **TEMPERATURA**: es la banda de trabajo que indica el sensor de temperatura ej. 65°C.
    - 1. Set superior = 68
    - 2. Set inferior = 62
    - 3. Nota: la temperatura se utiliza como parámetro para poder dar o quitar vapor y el rango puede ser amplio, el equipo siempre busca la condición ideal como el medio entre superior e inferior.

#### 3. ALIMENTO VAPOR:

- 1. %AL 1: ingresar el valor inicial mínimo para alimentador ejemplo 8%.
- 2. **RAMPA 1**: valor en segundos mínimo para ir de %AL1 a %AL Final ejemplo 300.
- 3. **%AL Final**: es el valor máximo que puede tomar el alimentador para este producto logrando las toneladas / hora de producción ejemplo 38%.
- 4. **%VAPOR**: es el % de apertura de la válvula para %AL Final ejemplo 62%.
  - Este valor es una referencia y el controlador puede variarla en función de la corriente y de la temperatura dando + o – vapor según necesite.
- 4. NOTA: el resto de las opciones no se utiliza en éste controlador.

| Consignas                      | Grupo                    |
|--------------------------------|--------------------------|
| Prensa<br>Set sup. (Amp.): 205 | Nombre: Seleccionar.     |
| Set inf. (Amp.): 185           | Nuevo                    |
| Temperatura                    | Opcionales               |
| Set sup. (ºC): 68              | % AL 2: 0.0 Rampa 2: 0.0 |
| Set inf. (ºC): 62              | % AL 3: 0.0 Rampa 3: 0.0 |
|                                | % AL 4: 0.0 Rampa 4: 0.0 |
| % AL 1: 10                     | % AL 5: 0.0 Rampa 5: 0.0 |
| Bampa 1: 300                   | % AL 6: 0.0 Rampa 6: 0.0 |
| % AL Einal: 22                 | % AL 7: 0.0 Rampa 7: 0.0 |
| % Vapor: 62                    | % AL 8: 0.0 Rampa 8: 0.0 |
|                                | % AL 9: 0.0 Rampa 9: 0.0 |

4. Picar en Guardar nueva e ingresar nombre / código.

| 🕌 Nueva f | órmula   |                  |
|-----------|----------|------------------|
| Nombre:   | PRUEBA 2 |                  |
| Código:   | 0002     |                  |
|           |          | Aceptar Cancelar |

### PASAR DE CONTROL REMOTO MANUAL A AUTOMATICO

Continua de REMOTO MANUAL CONTROLADO POR EL OPERADOR punto 7

Estando en proceso remoto manual, se puede pasar a automático en cualquier momento, la secuencia es la siguiente.

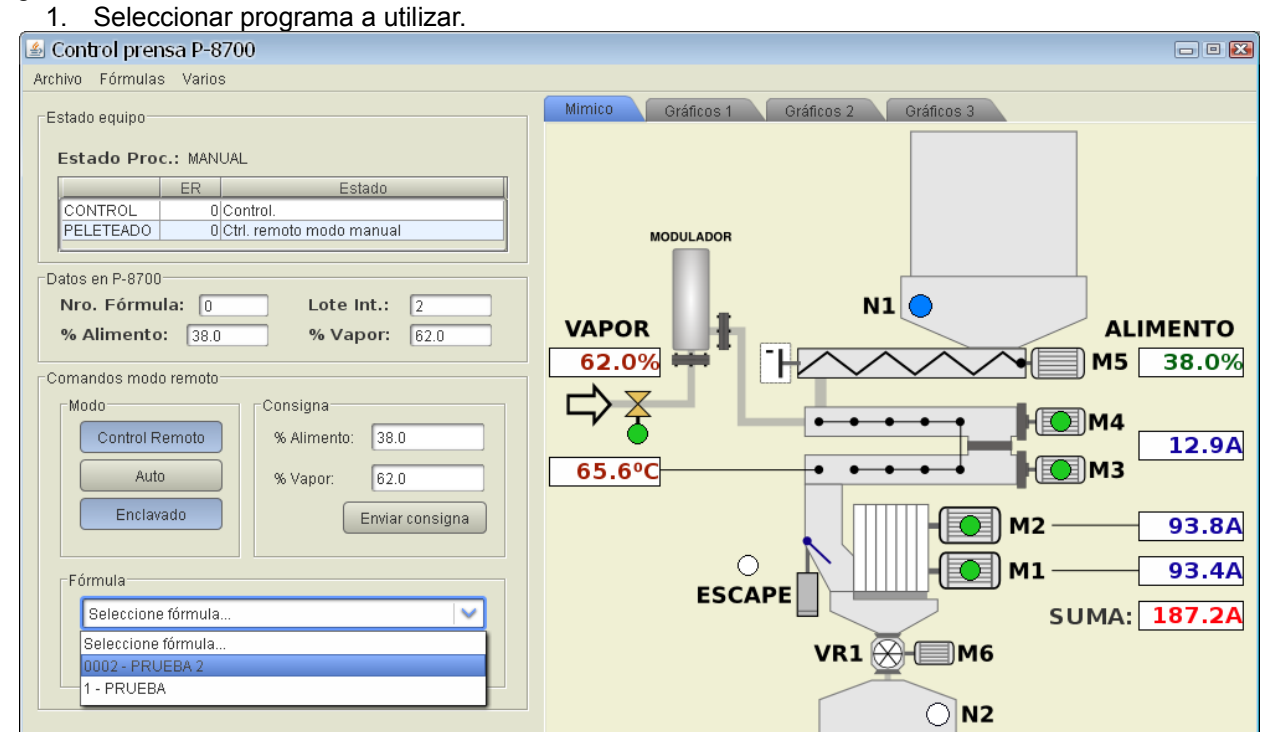

- 2. Picar en enviar fórmula, esperar unos segundos para que el equipo reciba la fórmula.
- 3. Luego picar Auto.
- 4. El equipo pasa a control automático.

| 🙆 Control prensa P-8700            |                                         |
|------------------------------------|-----------------------------------------|
| Archivo Fórmulas Varios            |                                         |
| Estado equipo                      | Mimico Gráficos 1 Gráficos 2 Gráficos 3 |
| Estado Dros i MANUAL               |                                         |
|                                    |                                         |
|                                    |                                         |
| PELETEADO 0 Ctrl. remoto modo auto | MODULADOR                               |
|                                    |                                         |
| Datos en P-8700                    |                                         |
| Nro. Fórmula: 0 Lote Int.: 2       |                                         |
| % Alimento: 37.5 % Vapor: 69.5     | ALIMENTO                                |
| Comandos modo remoto               | 69.5% 🗰                                 |
|                                    |                                         |
| Control Romoto                     |                                         |
| Control Remoto % Alimento.         | 13.5A                                   |
| Auto % Vapor:                      | 77.2°C                                  |
| Enclavado                          |                                         |
|                                    | M2 95.4A                                |
|                                    | О _ М 96.4А                             |
| Formula                            | ESCAPE                                  |
| 0002 - PRUEBA 2                    | SUMA: 191.8A                            |
| Enviar fórmula                     |                                         |
|                                    |                                         |

5. Para retornar a modo manual y tomar el control de alimento / vapor picar nuevamente en botón Auto y el controlador retorna a remoto modo manual.

#### **INICIAR UNA FORMULA EN MODO AUTOMATICO**

- 1. Efectuar secuencia de arranque.
- Cuando equipo se encuentra en remoto, espera inicio:
   Seleccionar fórmula a utilizar

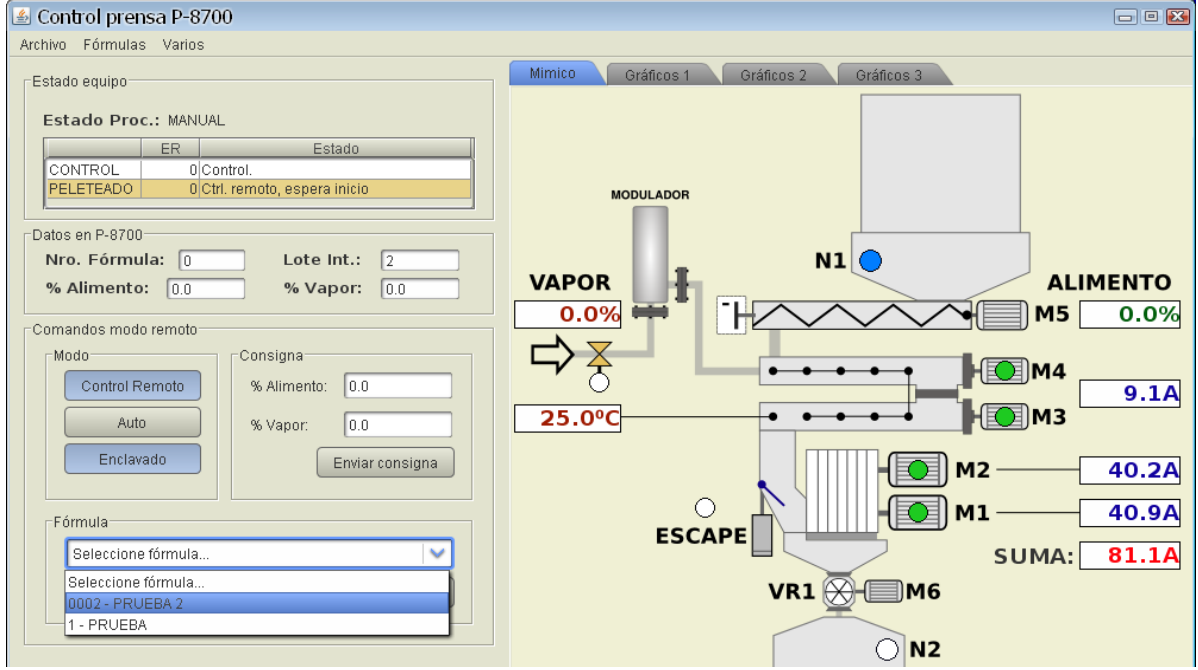

- 2. Picar en botón Enviar Fórmula, esperar unos segundos.
- 3. Picar en botón Auto
- 4. Equipo pasa a control automático e inicia secuencia de peleteado.

| 🕼 Control prensa P-8700                                  |                              |
|----------------------------------------------------------|------------------------------|
| Archivo Fórmulas Varios                                  |                              |
| Estado equipo<br>Estado Proc.: MANUAL                    | Mimico Gráficos 2 Gráficos 3 |
| CONTROL 0 Control.<br>PELETEADO 0 Ctrl. remoto modo auto | MODULADOR                    |
| Datos en P-8700                                          |                              |
| Nro. Fórmula: 0 Lote Int.: 2                             |                              |
| % Alimento: 10.5 % Vapor: 0.0                            |                              |
| Comandos modo remoto                                     | 0.0% m M5 10.5%              |
| Consigna<br>% Alimento:                                  |                              |
| Auto % Vapor:                                            |                              |
| Enclavado Enviar consigna                                | M2 41.5A<br>M1 43.3A         |
|                                                          | ESCAPE                       |
| UUU2 - PROEBA Z                                          | SUMA: 84.8A                  |
| Enviar fórmula                                           | VR1 💥 🗐 M6                   |

5. Al desaparecer N1, el equipo efectúa la secuencia de vaciado y queda en espera a que nivel vuelva a estado activo.

| 🕌 Control prensa P-8700             |                                              |
|-------------------------------------|----------------------------------------------|
| Archivo Fórmulas Varios             |                                              |
| Estado equipo                       | Mimico Gráficos 2 Gráficos 3                 |
| Estado Proc.: MANUAL                |                                              |
| ER Estado                           |                                              |
| CONTROL 0 Control.                  |                                              |
| PELETEADO OFIN proceso por NI = OFF | MODULADOR                                    |
| Datos en P-8700                     |                                              |
| Nro. Fórmula: 0 Lote Int.: 2        |                                              |
| % Alimento: 0.0 % Vapor: 0.0        | VAPOR ALIMENTO                               |
|                                     |                                              |
| Comandos modo remoto                |                                              |
| Consigna                            |                                              |
| Control Remoto % Alimento:          | 9.0A                                         |
| Auto % Vapor:                       | 53.9°C • • • • • • • • • • • • • • • • • • • |
|                                     |                                              |
| Enviar consigna                     | 42.5A                                        |
|                                     |                                              |
| Fórmula                             | ESCAPE MI 41.5A                              |
| 0002 - PRUEBA 2                     | SUMA: 82.6A                                  |
| Envior fármula                      |                                              |
| Enviariormula                       |                                              |

- 6. En éste punto se puede cambiar de fórmula, quitar modo Auto (botón) o dejar como está.
  7. Al aparecer nivel el equipo volverá a iniciar, quedando en estado espera inicio remoto,
  - volviendo a esperar una nueva fórmula.

| 🛃 Control prensa P-8700                                                                                                    |                                                |
|----------------------------------------------------------------------------------------------------|------------------------------------------------|
| Archivo Fórmulas Varios                                                                                                    |                                                |
| Estado equipo                                                                                                    | Mimico Gráficos 1 Gráficos 2 Gráficos 3        |
| Estado Equipo<br>Estado Proc.: MANUAL<br>ER Estado<br>CONTROL 0 Control.<br>PELETEADO 0 Ctrl. remoto, espera inicio<br>Datos en P-8700<br>Nro. Fórmula: 0 Lote Int.: 4<br>% Alimento: 0.0 % Vapor: 0.0<br>Comandos modo remoto<br>Modo<br>Control Remoto<br>Auto<br>Enclavado<br>Fórmula<br>0002 - PRUEBA 2<br>Enviar fórmula | MODULADOR       N1       ALIMENTO         0.0% |

1. Esta pausa permite el eventual cambio de fórmulas al terminar una producción.